Project Manual : Ask the expert (https://iiche.org.in/industrial-polycilin/public/)

## Home page

- -

In Homepage All the questions and their related answers will appear. There are view all Answer option to see all the all answers and replies.

|                      | Q Search                        |                              |  |
|----------------------|---------------------------------|------------------------------|--|
| 🙆 Home               | Choose Categories               |                              |  |
| <mark>ዶ</mark> Login |                                 |                              |  |
| A About Us           | Heat Temmprature<br>View Expert | Mass Transfer<br>View Expert |  |

# Login Page

In login page Expert, User, and Admin can login.

\_\_\_\_\_

| Industrial Polyclinic<br>Email<br>Password |
|--------------------------------------------|
| Email.                                     |
|                                            |

Project Manual : Ask the expert (<u>https://iiche.org.in/industrial-polycilin/public/</u>)

# **Register Page**

\_\_\_\_\_

- User and Expert can register themself using the following page , At the time of registration you have to select :

- Register As (User Or Expert)
  Expert In (Expertise in any fields)
- 3. Name 4.Email
- 5. Password and Confirm Password

|                  | Ask The Expert      |          |
|------------------|---------------------|----------|
| Register As      |                     |          |
| Register As      |                     | ~        |
| Name             |                     |          |
|                  |                     |          |
| Email            |                     |          |
| Password         |                     |          |
| Confirm Password |                     |          |
|                  |                     |          |
|                  | Already registered? | REGISTER |
|                  |                     |          |

## Expert Page

\_\_\_\_\_

User can directly as question to the experts by clicking message tab.

| Experts In Heat Tem | mprature                                                              |                                                           |
|---------------------|-----------------------------------------------------------------------|-----------------------------------------------------------|
|                     | Dr. Shyama Prasd Mikherjee<br>Expert In : Heat Temmprature<br>Message | Roby Kurniawan<br>Expert In : Heat Temmprature<br>Message |

### User Dashboard -> Ask Question

\_\_\_\_\_

After Click on Ask Question, this screen will appear. Here User can post any questions and question will appear on Homepage as well as experts dashboard page.

To post a question user have to fill :-

- 1. Question Title (main title of the question)
- 2. Category Related to (Question belongs to what category)
- 3. Questions ( This is the brief of your question )

By click on post now button user can post the question.

| ne       | Write Your Questions Here                                                                                                    |
|----------|----------------------------------------------------------------------------------------------------|
| Question |                                                                                                    |
| out Us   | QUESTION TITLE :                                                                                                    |
|          | Ø Question Title                                                                                                    |
|          | YOUR QUESTION :                                                                                                    |
|          | O Source   □ □ □ □ □ □ □ ↓ □ □ □ □ ↓ □ □ □ □ ↓ □ □ □ ↓ □ □ □ □ □ □ □ □ □ □ □ □ □ □ □ □ □ □ □ □                                                                                                |
|          | B I U S × <sub>x</sub> x <sup>2</sup>   √ I <sub>x</sub>   ≔ ≔   ⊕ ⊕ 197 197   ≥ Ξ Ξ ≡   •1 10 16 16 -   ∞ ∞ ■ ■ □ ⊞ ≣ ⊕ Ω ⊨ ©<br>Styles -   Format -   Fort -   Size -   ▲ - ⊠ -   次 □ □   ? |
|          | B    I    U    5 × <sub>s</sub> × <sup>i</sup> 4"    III    III    III    III    III    IIII    IIII    IIIII    IIIIIII    IIIIIIIIIIIIIIIIIIIIIIIIIIIIIIIIIIII                              |

## User Dashboard -> My Question -> Edit Question

-----

#### After Click on edit question in User Dashboard -> My Question

| ල Home        | My Questions |                                        |
|---------------|--------------|----------------------------------------|
| 🖨 My Question | 0 answer     | Information                            |
| About Us      | 0 views      | To Expert : Dr. Shyama Prasd Mikherjee |
|               | 6 Edit       | Please provide                         |
|               | T Delete     | Last undated Lsecond ago               |
|               |              | rear abouton i account allo            |
|               |              |                                        |
|               |              |                                        |
|               |              |                                        |
|               |              |                                        |

# User Dashboard -> My Question -> Edit & Delete Question

After click on MY Question in user dashboard, this screen will appear. Here using Edit & Delete button user can delete their posted questions.

| <sup>0 answer</sup> Information                |
|------------------------------------------------|
| 0 views To Expert : Dr. Shyama Prasd Mikherjee |
| C Edit                                         |
| Please provide                                 |
| Last updated 1 second ago                      |

### Expert Dashboard

-----

After login as a expert, this screen will appear, In this expert dashboard, Expert have the option to 1. Question (See All the Questions posted By Users)

|             | Q. Search     |  |
|-------------|---------------|--|
| lome        | All Questions |  |
| ? Questions |               |  |
| About Us    |               |  |
|             |               |  |
|             |               |  |
|             |               |  |
|             |               |  |
|             |               |  |
|             |               |  |
|             |               |  |
|             |               |  |

Project Manual : Ask the expert (<u>https://iiche.org.in/industrial-polycilin/public/</u>)

## ADMIN Dashboard

-----

After login as a Admin, this screen will appear, In this admin dashboard, Admin have the option to

1. Expert : To see all the experts registerd in the portal and Also Admin can Block any expert using this link.

2. User : To see all the users registerd in the portal and Also Admin can Block any user and can view all the question, posted by particular user using this link.

3. Questions : See All the Questions posted By Users , Asnwers given by experts and replies by the users or experts

1. Expert : To see all the experts registerd in the portal and Also Admin can Block any expert using this link.

2. User : To see all the users registerd in the portal and Also Admin can Block any user and can view all the question , posted by particular user using this link.